# Moodle 4 Template für Anleitungen (Überschrift 1)

Einleitung (ohne Überschrift): kurze Beschreibung, worum es in der Anleitung /Seite geht.

# Überschriften (Überschrift 2)

Überschriften nutzen, um Abschnitte zu trennen / jeder Schritt ein Abschnitt. Alle Überschriften der Ebene 1 und 2 werden in das Inhaltsverzeichnis übernommen.

## Verwendung von Callouts

Immer icon="",true"

#### Bilder

Bilder einfügen Erstellen in PPP / Verzeichnis → Format übertragen (Immer gleicher Schlagschatten)

Highlights  $\rightarrow$  in Ohm Farben  $\rightarrow$  ohm-grün?

Größe → Breite 800? Bei neuem Layout würde auch kleiner gehen mMn

Export Hochladen

#### Videos

Nicht von Youtube einbinden / Callout

What ist Moodle LMS 4.0? Hier geht es zum Video auf YouTube

### Gifs

ScreenToGif  $\rightarrow$  Reihenfolge beachten

- 1. Click-highlights
- 2. Check, ob Bildschirmaufzeichnung browserseite anzeigt (links o. rechts unten) und ggf.

ausschneiden

- 3. Fortschrittsbalken einfügen (Ohm-Blau)
- 4. Grauen Rand einfügen

From: https://leko.service.th-nuernberg.de/wiki-digitale-lehre/ - Wiki Digitale Lehre

Permanent link:

https://leko.service.th-nuernberg.de/wiki-digitale-lehre/doku.php?id=moodle4:moodle4\_template&rev=168234179

Last update: 2023/04/24 15:09

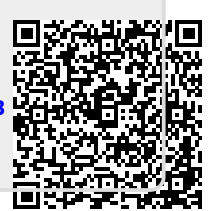